## Восстановление базы данных MS SQL из резервной копии ( MS SQL 2000)

Рассмотрим пример восстановления базы данных для MSSQL 2000.

1.Запускаем программу администрирования Microsoft SQL Server :Пуск->Программы->Microsoft SQL Server->Enterprise Manager 2.Слева в дереве выбираем имя сервера (local), устанавливаем курсор на DataBases, вызываем правой кнопкой мыши меню,в котором выбираем "все задачи->restore database(восстановить)"

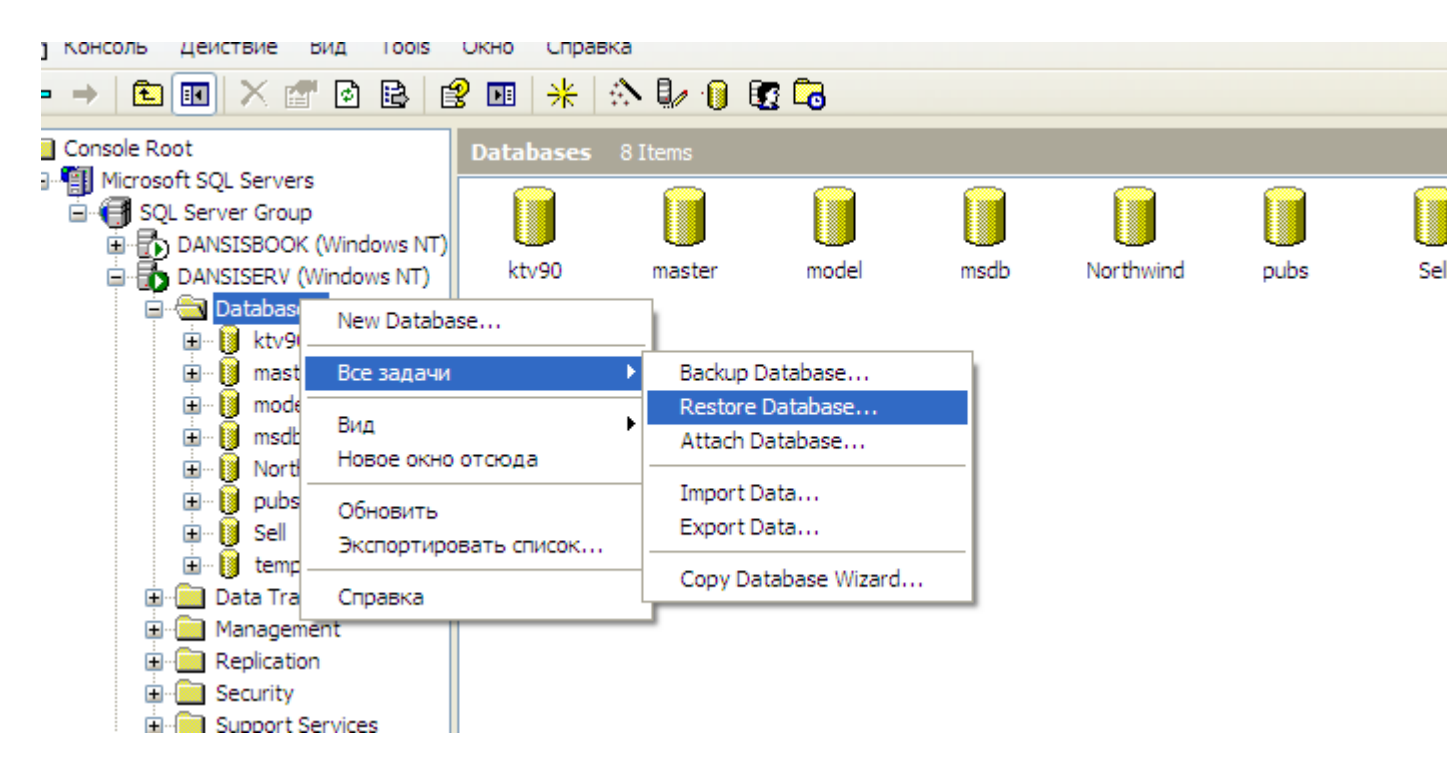

3.Вводим имя базы данных (произвольное) в поле "Restore as database ", установив переключатель в положение "From device"(С устройства) и появившемся окне

| Restore database                                                                          |  |  |  |  |
|-------------------------------------------------------------------------------------------|--|--|--|--|
| General Options                                                                           |  |  |  |  |
| Restore as database: Заявки                                                               |  |  |  |  |
| Restore: C Database C Elegroups or files C From device                                    |  |  |  |  |
| Parameters                                                                                |  |  |  |  |
| Select Devices                                                                            |  |  |  |  |
| Backup number: 1 View Contents                                                            |  |  |  |  |
| Database - complete     Database - differential     Transaction log     File or filegroup |  |  |  |  |
| Read backup set information and add to backup <u>history</u>                              |  |  |  |  |
| ОК Отмена Справка                                                                         |  |  |  |  |

Нажимаем «Select Devices», нажимаем кнопку «Add», что бы добавит файл резервной копии (из которой будем восстанавливать базу данных на сервере)

| Choose Restore Devices                                                                         |                   |  |  |  |
|------------------------------------------------------------------------------------------------|-------------------|--|--|--|
| When the backup is restored, SQL Server will attempt to restore from the devices listed below. |                   |  |  |  |
| Backup set:                                                                                    | (Unknown)         |  |  |  |
| Restore <u>f</u> rom:                                                                          |                   |  |  |  |
|                                                                                                | Device name (Add) |  |  |  |
|                                                                                                | Eait              |  |  |  |
|                                                                                                | Bemove            |  |  |  |
|                                                                                                | Bemove All        |  |  |  |
| Media verification option                                                                      |                   |  |  |  |
| Only restore from media with the following name:                                               |                   |  |  |  |
| Media <u>n</u> ame:                                                                            |                   |  |  |  |
|                                                                                                |                   |  |  |  |
|                                                                                                | OK Cancel         |  |  |  |

После чего появится окно, в котором нужно будет указать путь к архивному « бэкап» файлу на диске сервера.

| Choose Restore Destination |                                                                                                    |  |  |  |
|----------------------------|----------------------------------------------------------------------------------------------------|--|--|--|
|                            | Select the file name or backup device to use for the restore<br>operation. Backup devices can be created for files that you<br>use frequently. |  |  |  |
|                            | ame:                                                                                                    |  |  |  |
|                            | D:\work\Заявки.Обслуживание\BD\BAK36                                                                                                    |  |  |  |
| O Backup device:           |                                                                                                    |  |  |  |
|                            | KTV_backUp                                                                                                    |  |  |  |
|                            |                                                                                                    |  |  |  |
|                            | OK Cancel                                                                                                    |  |  |  |

Нажав «Ок», «Ок» вернутся в окно «Restore database» (см.выше). Если операция восстановления проделывается впервые необходимо убедится в том, что пути файлов базы данных для Вашего сервера прописаны верно.

| Restore database                                                                                           |                            |                       |  |
|----------------------------------------------------------------------------------------------------|----------------------------|-----------------------|--|
| General Options                                                                                            |                            |                       |  |
| <ul> <li>Elect tapes (if any) after restoring each</li> <li>Prompt before restoring each backup</li> </ul> | backup                     |                       |  |
| Restore database files as:                                                                                 | ·                          | Read from media       |  |
| Logical file name                                                                                          | Move to physical file n    | ame                   |  |
| userdata                                                                                                   | e:\bd2\userdata_Data       | a.NDF                 |  |
| dbmoneySQL dat                                                                                             | f:\bases\mssql\data\/      | MSSQL\data\Заявки-Te  |  |
| dbmoneySQL_log                                                                                             | f:\bases\mssql\data\/      | MSSQL\data\Заявки-Te  |  |
|                                                                                                    |                            | ]                     |  |
| Recovery completion state<br>• Leave database operational. No ac                                           | dditional transaction log  | is can be restored.   |  |
| C Leave database nonoperational but                                                                        | it able to restore additio | nal transaction logs. |  |
| C Leave database read-only and able to restore additional transaction logs.                                |                            |                       |  |
| Undo file: C:\Program Files\Microsoft SQL Server\MSSQL\BACKUP\UNI                                          |                            |                       |  |
|                                                                                                    | ОК                         | Отмена Справка        |  |

Красным цветом выделены логические имена (используются конфигурацией БД) Синим выделены пути к файлам БД на вашем сервере.

Если Вам необходимо заменить существующую базу данных , включите опцию отмеченную <u>зеленым</u> цветом на этой картинке.

Если пути, расположенные на Вашей серверной машине записаны верно нажимаем «Ок», и запускаем процесс восстановления. Если нет, отредактируйте пути к файлам в списке вручную, указав соотв. пути.

<u>Например :</u> на вашей машине нет каталога E:\BD2\ и вообще нет диска E, а есть диск D , тогда создав на диске D вашего сервера папку DB\_MSSQL изменим путь к файлу userdata\_Data.NDF на такой D:\DB\_MSSQL\ userdata\_Data.NDF

Если все проделоно верно начинается процесс восстановления из «бэкапа» базы

| Restore Progr     | ess                                         | × |
|-------------------|---------------------------------------------|---|
| Переместити       |                                             |   |
| X <u>З</u> акрыть | Alt+F4 ntly in the process of restoring the |   |
|                   |                                             |   |
|                   |                                             | _ |
| Restoring:        | File 1                                      |   |
| Progress:         |                                             |   |
|                   | Stop                                        |   |

**Внимание !** Рекомендуется лог файл базы данных восстанавливать на отдельном физическом диске сервера . Если на серверной машине один физический диск, лучше установить дополнительно еще один физический диск, на котором лучше расположить группу пользовательских файлов (UserFile) и лог-файл (log). Файлы группы PRIMARY расположить желательно на отдельном физическом диске, не занимаемым системой

| Eorce restore over existing database | database              |                                          |  |  |  |
|--------------------------------------|-----------------------|------------------------------------------|--|--|--|
| Restore database files as:           |                       | <u>R</u> ead from media                  |  |  |  |
| Logical file name                    | Move to physical file | name                                     |  |  |  |
| userdata                             | e:\bd2\userdata_D     | e:\bd2\userdata_Data.NDF                 |  |  |  |
| dbmoneySQL_dat                       | f:\bases\mssql\data   | f:\bases\mssql\data\MSSQL\data\Заявки-Te |  |  |  |
| dbmoneySQL_log                       | f:\bases\mssql\data   | f:\bases\mssql\data\MSSQL\data\Заявки-Te |  |  |  |
|                                      |                       |                                          |  |  |  |
|                                      |                       |                                          |  |  |  |
| 1                                    |                       |                                          |  |  |  |
| Descurse several state               |                       |                                          |  |  |  |

## Резервное копирование базы данных MS SQL из резервной копии ( MS SQL 2000)

Для резервного копирование базы данных достаточно создать ее полную копию

1.Запускаем программу администрирования Microsoft SQL Server :Пуск->Программы->Microsoft SQL Server->Enterprise Manager 2.Слева в дереве выбираем имя сервера (local), устанавливаем курсор на DataBases, и выбрав нужную базу данных, вызываем правой кнопкой мыши меню,в котором выбираем "все задачи-> Вискир database(создать резервную копию БД)"

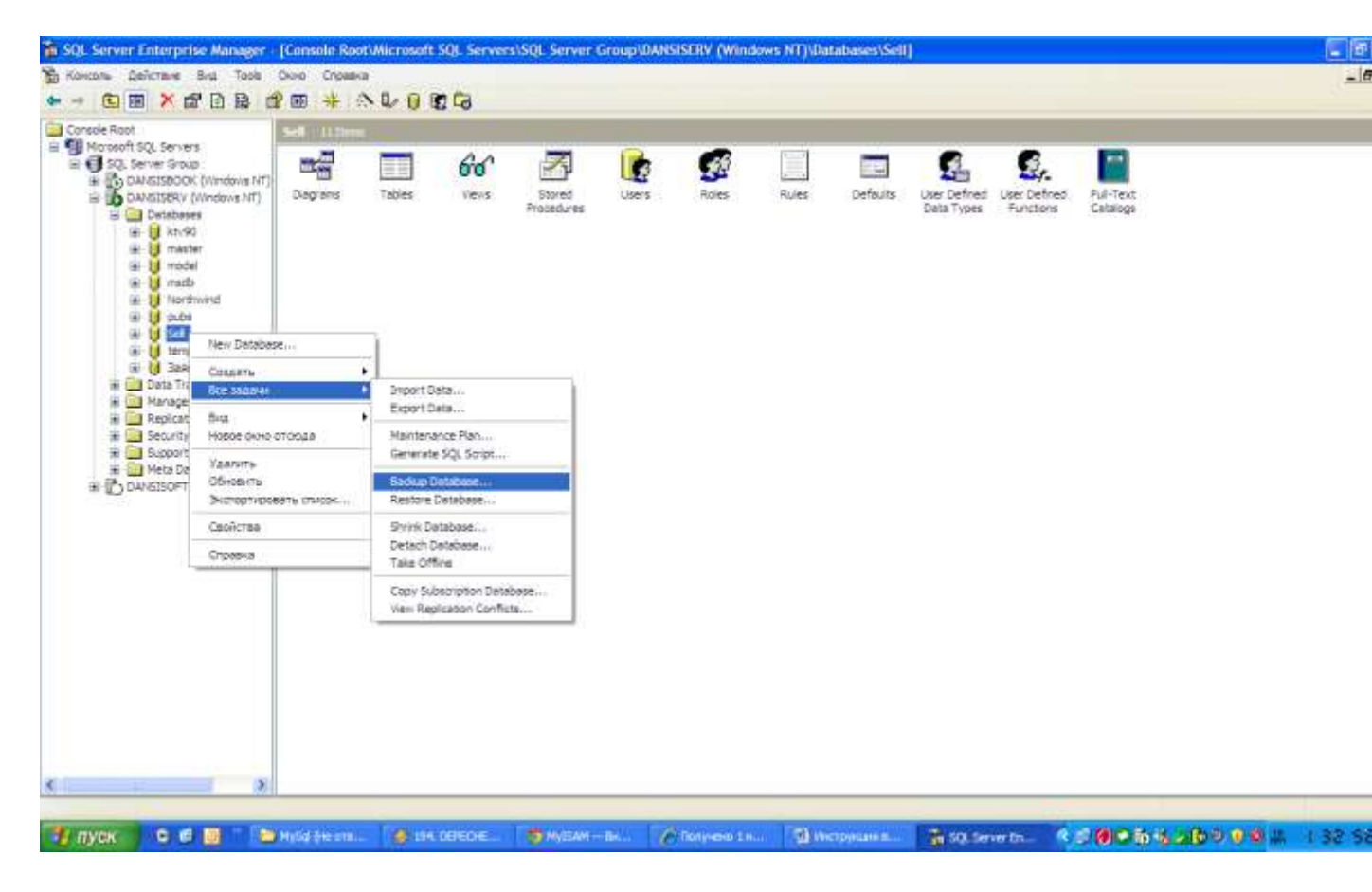

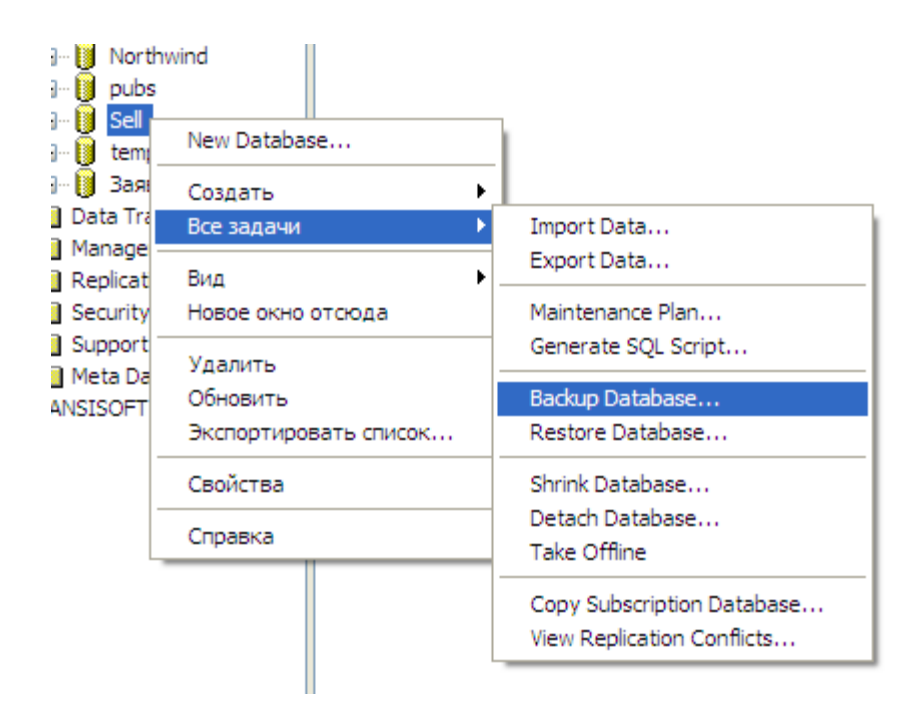

В появившемся окне , нажимаем кнопку «Add» , что бы указать папку на сервере для копии

| SQL Server Backup - Sell                                             |
|----------------------------------------------------------------------|
| General Options                                                      |
| Database:     Sell       Name:     Sell backup                       |
| Description:<br>Backup<br>© Database - complete                      |
| <ul> <li>Database - differential</li> <li>Transaction log</li> </ul> |
| C File and filegroup:                                                |
| N:\Distr\base_dvd_server\my bases\mss<br>Remove                      |
| Overwrite                                                            |
| C Over <u>w</u> rite existing media<br>Schedule                      |
| ОК Отмена Справка                                                    |

| Select Backup Destination                            |                                                                                                    |  |  |  |
|------------------------------------------------------|----------------------------------------------------------------------------------------------------|--|--|--|
|                                                      | Select the file name or backup device to use for the<br>backup operation. Backup devices can be created for files<br>that you use frequently. |  |  |  |
| File name:<br>N:\WORK\Delphi\Заявки.Обслуживание\BD\ |                                                                                                    |  |  |  |
| © <u>B</u> ackup device:                             |                                                                                                    |  |  |  |
|                                                      | OK Cancel                                                                                                    |  |  |  |

И нажимаем «ОК», для создания копии

После завершения копирования консоль управления сервером известит Вас об успешном резервировании

| SQL Ser   | ver Enterprise Manager                    |              |
|-----------|-------------------------------------------|--------------|
| <b>()</b> | The backup operation has been completed s | uccessfully. |

Резервное копирование \Восстановление базы данных для серверов MS SQL 2005/2008 осуществляется аналогично в специальном инструменте администрирования

Microsoft SQL Server Management Studio (Express)

<u>Скачать бесплатно : http://www.microsoft.com/downloads/ru-</u>

ru/details.aspx?FamilyID=C243A5AE-4BD1-4E3D-94B8-5A0F62BF7796

| 🥑 Back Up Database - Knowled         | lgeExchange                                                      |                   |                                       |        |          |
|--------------------------------------|------------------------------------------------------------------|-------------------|---------------------------------------|--------|----------|
| Select a page<br>General<br>Contions | Script 👻 🎼 Help                                                  |                   |                                       |        |          |
|                                      | Source                                                           |                   |                                       |        | 12       |
|                                      | Database:                                                        |                   | KnowledgeExchange                     |        |          |
|                                      | Recovery model:                                                  |                   | SIMPLE                                |        |          |
|                                      | Backup type:                                                     |                   | Full                                  |        |          |
|                                      | 🔲 Copy Only Backup                                               |                   |                                       |        |          |
|                                      | Backup component:                                                |                   |                                       |        |          |
|                                      | 🧿 Database                                                       |                   |                                       |        |          |
|                                      | Files and filegroups:                                            |                   |                                       |        |          |
|                                      | Backup set                                                       |                   | · · · · · · · · · · · · · · · · · · · |        |          |
|                                      | Name:                                                            | KnowledgeExchange |                                       |        |          |
|                                      | Description:                                                     |                   |                                       |        |          |
|                                      | Backup set will expire:                                          |                   |                                       |        |          |
| Connection                           | After:                                                           | 0                 | *                                     | days   |          |
| Server                               | 🔘 On:                                                            | 8/14/2009         | (iii) *                               |        |          |
| DEV1\SQLEXPRESS2008                  | Destination                                                      |                   |                                       |        |          |
| Connection:                          | Back up to:                                                      | Disk              | - L D E                               | ) Tape |          |
| View connection properties           | dgeExchange\trunk\db\versioneddb\KnowledgeExchangeBaselineDb.bak |                   |                                       |        |          |
| The connection properties            |                                                                  |                   |                                       | 1985   | Bemove   |
| Progress                             |                                                                  |                   |                                       | 2      | Teniove  |
| C) Ready                             |                                                                  |                   | m                                     | •      | Contents |
|                                      |                                                                  |                   |                                       | ОК     | Cancel   |

<u>Рекомендация</u>: по вопросам администрирования SQL обращайтесь к ITспециалистам, обладающими основными знаниями базового языка T-SQL

Dansisoft © 2007-2011